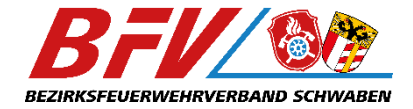

## Anlegen von Mitgliedern und Lehrgangsanmeldung (Leveso-BFV)

Juni 2024

## Überblick

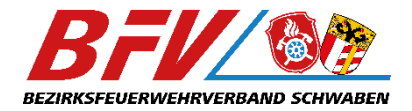

Anlegen und Pflegen von Mitgliedern

Anmeldung zum Lehrgangstermin

## Anlegen und Pflegen von Mitgliedern

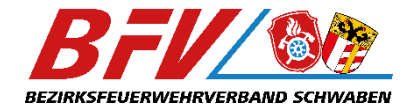

|                       | Mitglie         | eder Liste              |                 |                           |        |                        |   |                 |          | Beendete anzeigen         | 🛓 Expor | + Mitglied hir | nzufügen |
|-----------------------|-----------------|-------------------------|-----------------|---------------------------|--------|------------------------|---|-----------------|----------|---------------------------|---------|----------------|----------|
| 2 Lehrgänge           | M/ ≑<br>W/<br>D | Name                    | ≑<br>Geburtstag | Beginn der Mitgliedschaft | ¢<br>E | nde der Mitgliedschaft | ¢ | e<br>Dienstgrad | Funktion | ≑<br>Extranet Registrieru | ÷       | Sperre         | \$       |
| 2 Lehrgangsplätze     |                 |                         | тт.мм.јјј 🛱     | TT . MM . JJJJ            | Ë      | TT . MM . JJJJ         | Ö |                 |          | (alle)                    | ~       | (alle)         | ~        |
|                       | ď               | Test 1, Test 1          | 01.01.1900      |                           |        |                        |   |                 |          |                           |         |                |          |
| Mitaliador            | ď               | Test 2, Test 2          | 02.01.1900      |                           |        |                        |   |                 |          |                           |         |                |          |
| Mitglieder            | ď               | Test 3, Test 3          | 03.01.1900      |                           |        |                        |   |                 |          |                           |         |                |          |
|                       | ď               | Test 4, Test 4          | 04.01.1900      |                           |        |                        |   |                 |          |                           |         |                |          |
| Ausbildungsinteressen | ď               | Test 5, Test 5          | 05.01.1900      |                           |        |                        |   |                 |          |                           |         |                |          |
|                       | ď               | Test 6, Test 6          | 06.01.1900      |                           |        |                        |   |                 |          |                           |         |                |          |
|                       | ď               | Test 7, Test 7          | 07.01.1900      |                           |        |                        |   |                 |          |                           |         |                |          |
| Impressum             | ď               | Test 8, Test 8          | 08.01.1900      |                           |        |                        |   |                 |          |                           |         |                |          |
|                       | ď               | Test 9, Test 9          | 09.01.1900      |                           |        |                        |   |                 |          |                           |         |                |          |
|                       | ď               | Test 10, Test 10        | 10.01.1900      |                           |        |                        |   |                 |          |                           |         |                |          |
|                       | ď               | Test 11, Test 11        | 11.01.1900      |                           |        |                        |   |                 |          |                           |         |                |          |
|                       | ď               | Test 12, Test 12        | 12.01.1900      |                           |        |                        |   |                 |          |                           |         |                |          |
|                       | ď               | Test 13, Test 13        | 13.01.1900      |                           |        |                        |   |                 |          |                           |         |                |          |
|                       | ď               | Test 14, Test 14        | 14.01.1900      |                           |        |                        |   |                 |          |                           |         |                |          |
|                       | ď               | Test 15, Test 15        | 15.01.1900      |                           |        |                        |   |                 |          |                           |         |                |          |
|                       | m A             | nzeige 1 bis 15 von 399 | Datensätzen     |                           |        |                        |   |                 |          | 10 15 25 Alle             | •       | 1 2 3          | 4 >      |

Jeder Teilnehmer einer Veranstaltung muss zuerst unter "Mitglieder" angelegt werden, sonst ist keine Anmeldung möglich

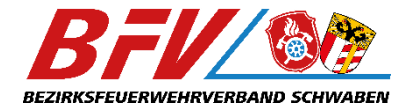

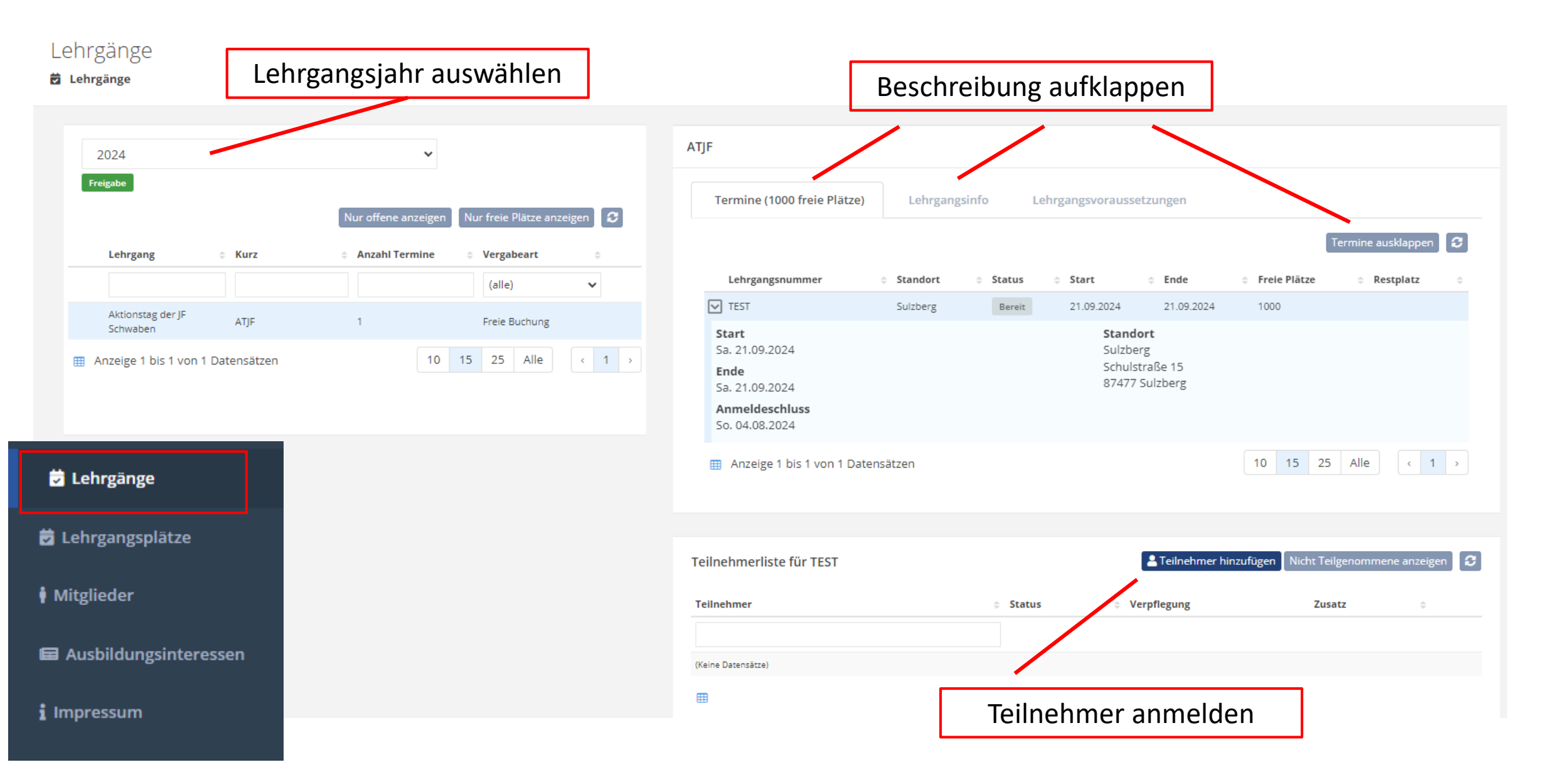

| Anmeldung zum Lehrgangstermin                                    |                                                                                                   |                                                                                            |                         | <b>1.</b> Person<br><b>Gruppenn</b><br>Gruppenn               | auswählen (Kästchen anhaken)<br>name eingeben. Nicht vergessen<br>namen kann <b>derzeit</b> nicht nachträ               | BFV/@@                                                                                                    |                           |                         |                                       |  |  |
|------------------------------------------------------------------|---------------------------------------------------------------------------------------------------|--------------------------------------------------------------------------------------------|-------------------------|---------------------------------------------------------------|----------------------------------------------------------------------------------------------------|----------------------------------------------------------------------------------------------------|---------------------------|-------------------------|---------------------------------------|--|--|
| Teilnehmer hinzufüg                                              | en                                                                                                |                                                                                            |                         | geandert                                                      | werden. Ggf. Person nochmal sto                                                                                         | ornieren.                                                                                                    |                           |                         |                                       |  |  |
| Vorname                                                          | <ul> <li>Nachname</li> <li>Test 1</li> <li>Test 10</li> </ul>                                     | <ul> <li>Geburtstag</li> <li>tt.mm.jjjj</li> <li>01.01.1900</li> <li>10.01.1900</li> </ul> | Zueste<br>Testfeuerwehr | Gruppenn<br>Bei mehre<br>Nummerie<br>Kein FF, JF,<br>Ortsname | name = Ortsname<br>eren Gruppen aus einem Ort fort<br>erung<br>F, Feuerwehr, sonstiges, einfach n<br>en und eine Nummer | Verpflegung         Die Verpflegung wird zeitversetzt eingetragen, weswegen es in der Oberfläche temporär zu Unterschieden in der Darstellung kommen kann und sich durch Aktualisieren der Teilnehmerliste nach einigen Minuten korrigiert.         Verpflegung       Sei Tagesseminaren kann kein Abendessen angeboten werden |                           |                         |                                       |  |  |
| Test 100                                                         | Test 100                                                                                          | 08.04.1900                                                                                 |                         | Beisniel                                                      | Augsburg 2" oder Hinterhofen"                                                                                           | Mahlzeiten<br>Kennzeichen                                                                                                    | (nicht änderbar)          | × •                     |                                       |  |  |
| Test 102                                                         | Test 102                                                                                          | 10.04.1900                                                                                 |                         | beispiei. "                                                   | <b>4.</b> Verpflegung (Standard = Fl                                                                                    | Unverträglichkeiten                                                                                                    | × Glutenhaltiges Getreide | × •                     |                                       |  |  |
| Test 103                                                         | Test 103                                                                                          | 11.04.1900                                                                                 |                         |                                                               | Vegetarisch) einstellen. Ggf.                                                                                           | Besonderheiten                                                                                                    |                           |                         |                                       |  |  |
| Test 104                                                         | Test 104                                                                                          | 12.04.1900                                                                                 |                         |                                                               | Unverträglichkeiten                                                                                                    |                                                                                                    |                           |                         | li.                                   |  |  |
| Test 105                                                         | Test 105                                                                                          | 13.04.1900                                                                                 |                         |                                                               |                                                                                                    |                                                                                                    |                           |                         |                                       |  |  |
| Test 106 Verpflegung bearbe                                      | Test 106                                                                                          | 14.04.1900                                                                                 | ×                       |                                                               | (Fehler in der Anzeige, der hie<br>Wert wird derzeit in der Teilne<br>nicht richtig angezeigt)                          | er eingestellte<br>ehmerliste                                                                                                    |                           |                         |                                       |  |  |
| 1-<br>Der Lehrgangsterm                                          | nin sieht keine Unterkunft vor                                                                    |                                                                                            | 1                       | 0 15 25 < 1                                                   | 1 2 3 4 ) Teilnehmerliste für TEST                                                                                      |                                                                                                    | 💄 Teilnehm                | ner hinzufügen Nicht Te | ilgenommene anzeigen 🛛 📿              |  |  |
| Verpflegung                                                      |                                                                                                   | <b>2.</b> An dieser E                                                                      | ingabe nich             | ts ändern                                                     | Abbrechen OK                                                                                                    | Status                                                                                                    | Verpflegung               | Zusatz                  | \$                                    |  |  |
| Die Verpflegung wi<br>zu Unterschieden in<br>Teilnehmerliste nac | rd zeitversetzt eingetragen, we<br>n der Darstellung kommen kan<br>ch einigen Minuten korrigiert. | eswegen es in der Oberfläche tem<br>nn und sich durch Aktualisieren de                     | orär                    |                                                               | Test 4, Test 4                                                                                                    | Gebucht                                                                                                    | Keine Angaben             | Testfeuerwehr           |                                       |  |  |
| Verpf                                                            | ilegung 🗸                                                                                         |                                                                                            |                         |                                                               | Test 2, Test 2                                                                                                    | Gebucht                                                                                                    | Keine Angaben             | Testfeuerwehr           |                                       |  |  |
|                                                                  | Bei Tagesseminar<br>werden                                                                        | ren kann kein Abendessen angebo                                                            | en                      |                                                               | Test 1, Test 1                                                                                                    | Gebucht                                                                                                    | Keine Angaben             | Testfeuerwehr           |                                       |  |  |
| Mah                                                              | l <b>lzeiten</b> (nicht änderbar)                                                                 | Abbrechen                                                                                  | ОК                      | <b>3.</b> Verpf<br>Teilnehm<br>storniere                      | flegung einstellen (siehe 4),<br>ner austauschen oder Teilnehme<br>en                                                   | Gebucht<br>r                                                                                                    | Keine Angaben             | Tertforeneni<br>10 15   | ☑     ▲     ×       25     Alle     < |  |  |

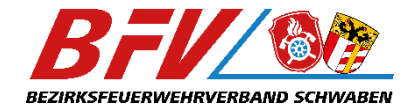

Bei **technischen** Problemen und notwendiger Hilfestellung bitte an folgende Adresse wenden:

leveso@ausbildung.bfv-schwaben.org